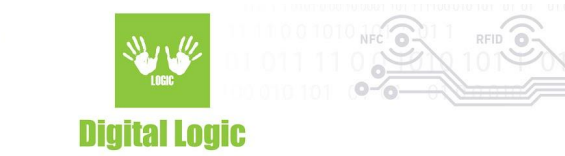

# uFR Online log and access control mode

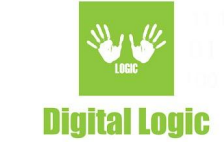

### **Table of contents**

| How to enable log mode?                                                                                                    | 3                       |
|----------------------------------------------------------------------------------------------------|-------------------------|
| How to enable access control mode?<br>Access control mode additional options<br>Log mode without access control<br>Log mode with access control | <b>4</b><br>4<br>5<br>6 |
| How to wire the access control board?                                                                                                    | 7                       |
| In-reader log format                                                                                                    | 8                       |
| In-reader whitelist/blacklist format                                                                                                    | 9                       |
| Log and access control mode flowchart<br>Card read event<br>Reader/Server synchronization (every 60 seconds)                                    | <b>10</b><br>10<br>11   |
| HTTP(S) server request and response protocols<br>Reader/Server synchronization protocol                                                         | <b>12</b><br>14         |
| <b>PHP and MySQL server script</b><br>MySql database structure<br>PHP script flowchart                                                          | <b>15</b><br>15<br>18   |
| Revision history                                                                                                    | 19                      |

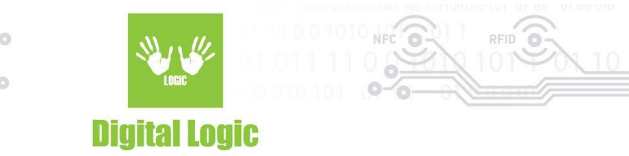

### How to enable log mode?

- 1. Open uFR Online WEB configurator GUI and login.
- 2. Enable master mode (if already not enabled).

Working in master mode - Click to switch to slave mode

3. Enable log mode (only available if master mode is previously enabled)

| <br>Log mode enabled - Click to disable |  |  |
|-----------------------------------------|--|--|
| Log server host:                        |  |  |
| Exclusive whitelist:                    |  |  |
|                                         |  |  |
| Edit                                    |  |  |
| Show device log                         |  |  |
| Show server log                         |  |  |
| Download device log                     |  |  |
| Send device log                         |  |  |
| Download device blacklist               |  |  |
| Select blacklist JSON file              |  |  |
| Update blacklist from JSON file         |  |  |
| Download device whitelist               |  |  |
| Select whitelist JSON file              |  |  |
| Update whitelist from JSON file         |  |  |
|                                         |  |  |

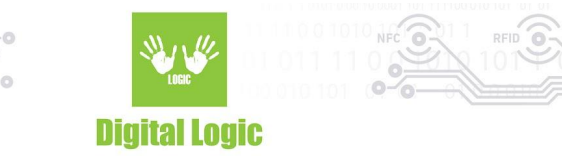

### How to enable access control mode?

- 1. Open uFR Online WEB configurator GUI and login.
- 2. Enable log mode.
- 3. Enable access control mode (only available if log mode is previously enabled).
- 4. Turn off uFR Online from power supply
- 5. Connect the Access control board.
- 6. Turn on uFR Online from power supply

| Access control mode enabled - Click to disable |  |
|------------------------------------------------|--|
| <br>Relay pulse time (ms):                     |  |
| 70                                             |  |
| Relay pulse frequency (Hz):                    |  |
| 50                                             |  |
| Relay pulse power (%):                         |  |
| 50                                             |  |
| Relay active time (ms):                        |  |
| 1500                                           |  |
| Edit                                           |  |
|                                                |  |

\*\*\*Access control mode must be enabled before the access control board is connected.

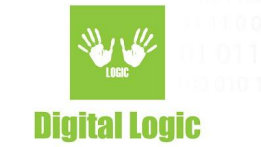

#### Access control mode additional options

- Relay pulse time: How many milliseconds relay outputs square wave pulse
- Relay pulse frequency: Square wave output frequency in Hz
- Relay pulse power: Square wave output power (duty cycle)
- Relay active time: How many milliseconds to stay output high after square wave pulse

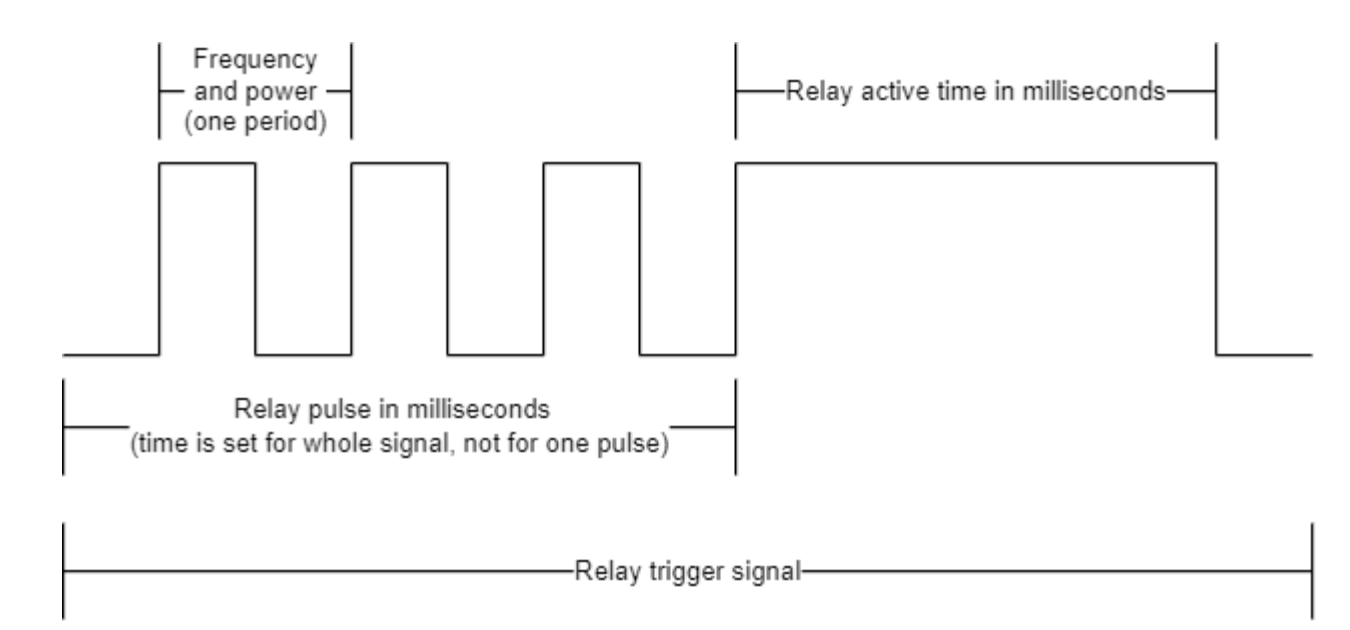

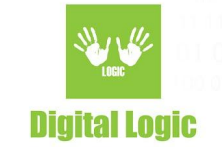

#### **Use cases**

In this section will be described two main use case scenarios.

• Log mode without access control

**<u>Enable log mode</u>** and make sure that <u>access control mode</u> is disabled.

- 1. Navigate to the log mode section and click the Edit button.
- 2. Enter the Log server host URL.
- 3. Click the Save button.
- 4. Click on the Save and restart button.
- 5. Log mode is now ready to use.

The table below will describe which cards are allowed or denied based on blacklist or whitelist.

| Scenario                                                                                                    | Allowed/Denied                                                                                                    |
|----------------------------------------------------------------------------------------------------|----------------------------------------------------------------------------------------------------|
| Blank both whitelist and blacklist                                                                                                    | All cards are allowed                                                                                                    |
| Whitelist blank and blacklist not blank                                                                                                    | All cards except blacklisted are allowed                                                                                                    |
| Whitelist not blank and blacklist blank                                                                                                    | Only whitelisted cards are allowed                                                                                                    |
| Both whitelist and blacklist not blank                                                                                                    | Only whitelisted cards that are not blacklisted are allowed                                                                                    |
| Exclusive whitelist enabled                                                                                                    | Only whitelisted cards that are not blacklisted are<br>allowed (In pro mode, only whitelisted company cards<br>are allowed except blacklisted) |
| If a card is allowed, the reader will beep once and the green light will be turned on.<br>If a card is denied, the reader will not beep and the red light will be turned on. |                                                                                                    |

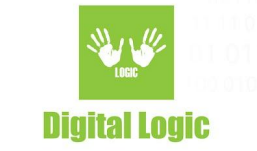

#### • Log mode with access control

**<u>Enable log mode</u>** and make sure that <u>access control mode</u> is enabled.

- 1. Navigate to the log mode section and click the Edit button.
- 2. Enter the Log server host URL.
- 3. Click the Save button.
- 4. Click on the Save and restart button.
- 5. Log mode with access control is now ready to use.

The table below will describe which cards are allowed or denied based on blacklist or whitelist.

| Scenario                                                                                        | Allowed/Denied                                                                                                    |
|-------------------------------------------------------------------------------------------------|----------------------------------------------------------------------------------------------------|
| Blank both whitelist and blacklist                                                              | All cards are denied (In pro mode, all company cards<br>are allowed)                                                                           |
| Whitelist blank and blacklist not blank                                                         | All cards are denied (In pro mode, all company cards<br>are allowed except blacklisted)                                                        |
| Whitelist not blank and blacklist blank                                                         | Only whitelisted cards are allowed (In pro mode, all company cards are allowed except blacklisted)                                             |
| Both whitelist and blacklist not blank                                                          | Only whitelisted cards that are not blacklisted are<br>allowed (In pro mode, all company cards are allowed<br>except blacklisted)              |
| Exclusive whitelist enabled                                                                     | Only whitelisted cards that are not blacklisted are<br>allowed (In pro mode, only whitelisted company cards<br>are allowed except blacklisted) |
| If a card is allowed, the reader will been once and the green light will be turned on Also, the |                                                                                                    |

If a card is allowed, the reader will beep once and the green light will be turned on. Also, the access control board will trigger a relay, beep once and turn on the external LED ring.

If a card is denied, the reader will not beep and the red light will be turned on. Also, the access control board will turn on the external LED ring.

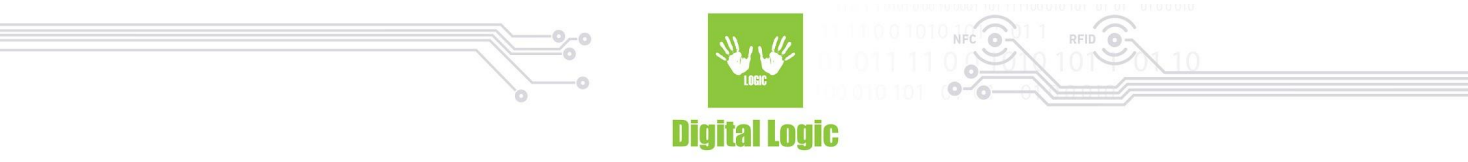

#### How to wire the access control board?

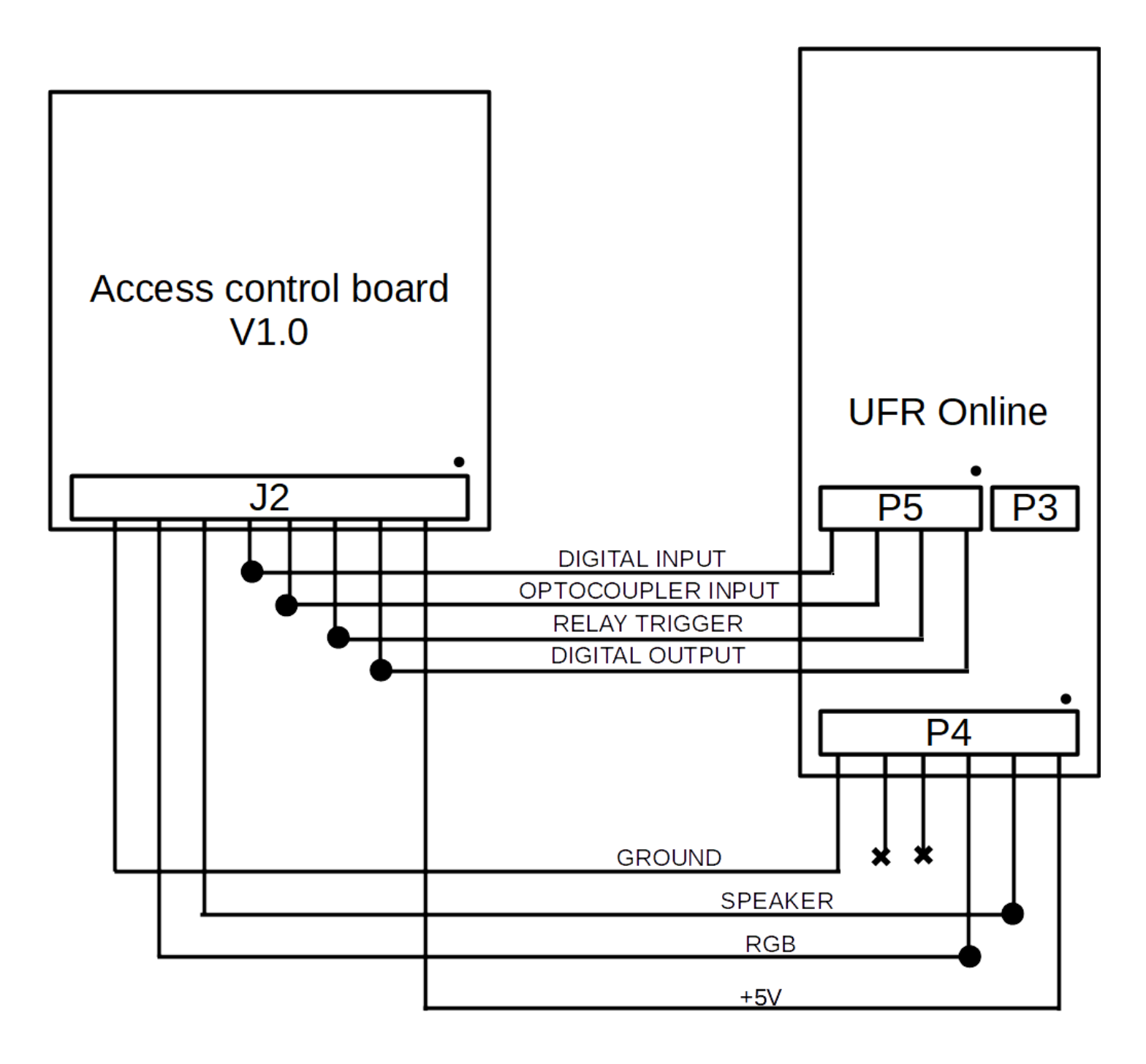

#### There is also a premade cable for connecting uFR Online and Access control board.

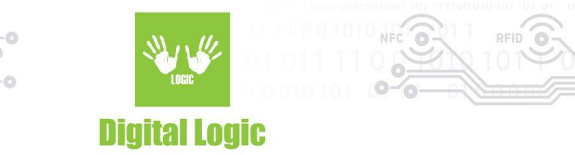

# In-reader log format

All log events are stored in human-readable JSON format.

Example of log stored in uFR Online reader:

| {"log":[<br>{"id":1,"uid":"11223344","time":"2022-08-1506:56:02","delta":16,"type":0,"reader":1,"status":0},<br>{"id":2,"uid":"AABBCCDD","time":"2022-08-1506:56:04","delta":18,"type":0,"reader":1,"status":2}<br>]} |                                                                                                    |  |
|----------------------------------------------------------------------------------------------------|----------------------------------------------------------------------------------------------------|--|
| JSON key/node name                                                                                                    | Description                                                                                                    |  |
| log                                                                                                    | Main parent node that contains log events                                                                                                    |  |
| id                                                                                                    | Unique auto-increment log event id                                                                                                    |  |
| uid                                                                                                    | Card unique ID                                                                                                    |  |
| pid                                                                                                    | Personal ID .Only available in Pro mode                                                                                                    |  |
| time                                                                                                    | Log event date/time in UTC format                                                                                                    |  |
| delta                                                                                                    | Time difference between two log events                                                                                                    |  |
| type                                                                                                    | Always 0, reserved for future use                                                                                                    |  |
| reader                                                                                                    | 1 if the internal reader has read card or 2 if external                                                                                                    |  |
| status                                                                                                    | 0 - Allowed card<br>1 - Denied card<br>2 - Whitelisted card<br>3 - Blacklisted card<br>4 - Pro mode company card allowed<br>5 - Pro mode company card denied |  |

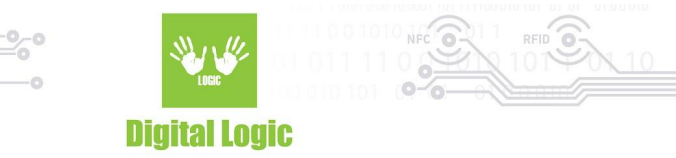

# In-reader whitelist/blacklist format

Whitelist and blacklist are stored in human-readable JSON format.

Example of whitelist stored in uFR Online reader:

| {<br>"whitelist":["11223344", "AABBCCDD"],<br>"timestamp":1660492955<br>} |                                                               |
|---------------------------------------------------------------------------|---------------------------------------------------------------|
| JSON key/node name                                                        | Description                                                   |
| whitelist                                                                 | Node that contains whitelisted uids in comma separated format |
| timestamp                                                                 | Current stored whitelist timestamp                            |

Example of blacklist stored in uFR Online reader:

| {<br>"blacklist":["11223344", "AABBCCDD"],<br>"timestamp":1660492955<br>} |                                                               |
|---------------------------------------------------------------------------|---------------------------------------------------------------|
| JSON key/node name                                                        | Description                                                   |
| blacklist                                                                 | Node that contains blacklisted uids in comma separated format |
| timestamp                                                                 | Current stored blacklist timestamp                            |

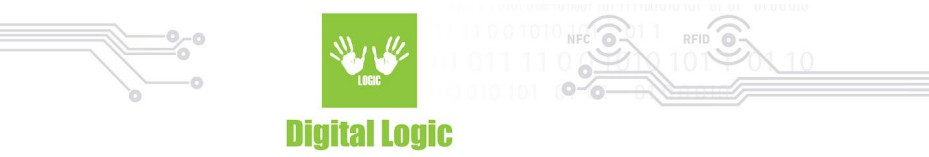

# Log and access control mode flowchart

There are two main events in log and access control mode.

• Card read event

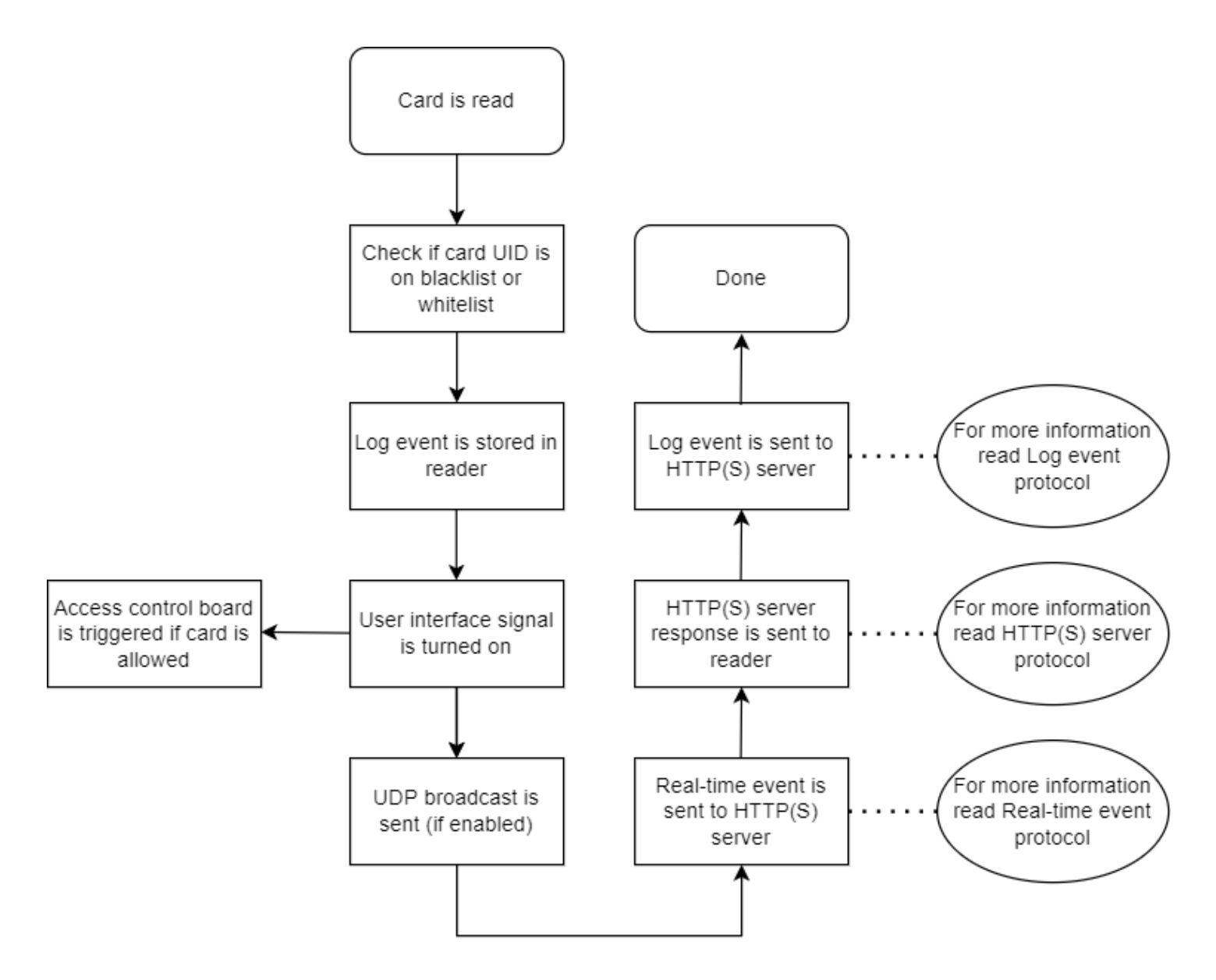

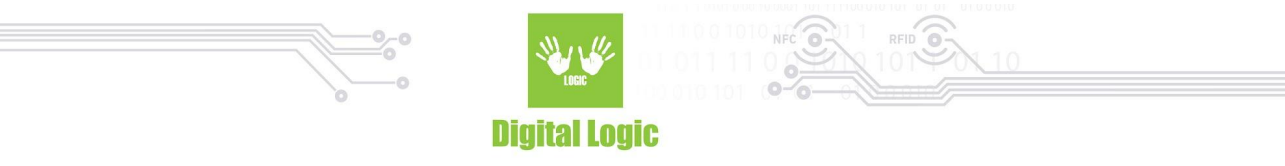

• Reader/Server synchronization (every 60 seconds)

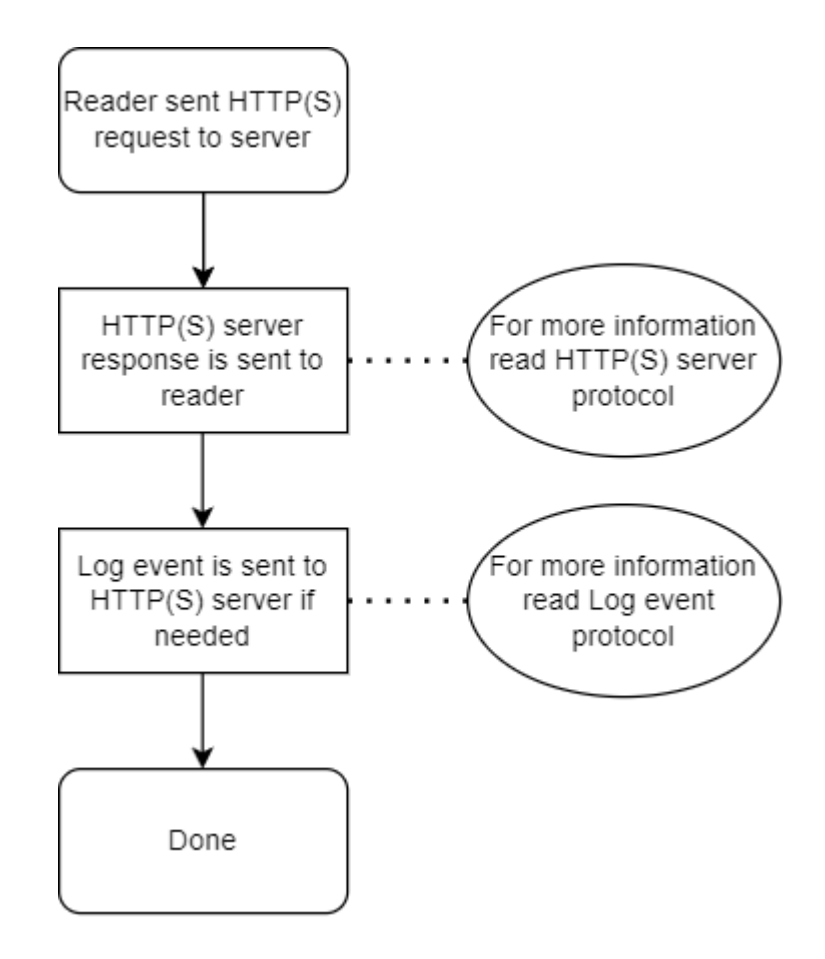

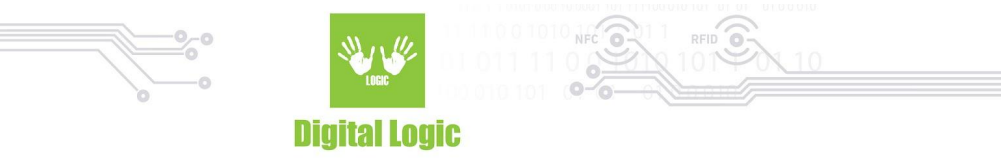

### HTTP(S) server request and response protocols

• Real-time event protocol

Real-time events are sent to the server in human-readable JSON format. Example of real-time event request from reader to server:

| Reader HTTP(S) request to server                                                                                                    |                                              |  |
|----------------------------------------------------------------------------------------------------|----------------------------------------------|--|
| <pre>{     "rte": [{         "id":83,pid":10,uid":"AABBCCDD","time":"2022-08-16 07:45:01","delta":89349,"type":0,"reader":1,"status":1 }], "whitelist_timestamp":1660492955, "blacklist_timestamp":1660492955 }</pre> |                                              |  |
| JSON key/node name                                                                                                    | Description                                  |  |
| rte                                                                                                    | Parent node that contains real-time event    |  |
| For more information about rte child node read <u>in-reader log format</u>                                                                                                    |                                              |  |
| whitelist_timestamp                                                                                                    | Current in-reader stored whitelist timestamp |  |
| blacklist_timestamp                                                                                                    | Current in-reader stored blacklist timestamp |  |
| Readers serial numbers are sent in HTTP POST header as "OSN", "SN1" and "SN2"                                                                                                    |                                              |  |

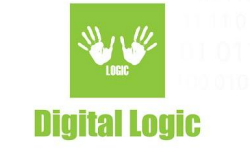

#### Server HTTP(S) response to reader

"last\_id":79, "time":1660636893, "blacklist":["AABBCCDD"], "blacklist\_timestamp":1660636882, "whitelist":["11223344"], "whitelist\_timestamp":1660636882

}

{

| JSON key/node name  | Description                                                                                                    |
|---------------------|----------------------------------------------------------------------------------------------------|
| last_id             | Last log event id that is stored on the server. Reader will send all log events that have ID larger than last_id                                            |
| time                | Optional. If server timestamp is sent, reader will sync<br>internal RTC time with server time                                                               |
| blacklist           | Optional. If a server blacklist is sent, the reader will<br>replace the current stored blacklist with a newly<br>received one.                              |
| blacklist_timestamp | This parameter is mandatory <b>if a blacklist is sent</b> . the<br>reader will replace the current stored<br>blacklist_timestamp with a newly received one. |
| whitelist           | Optional. If a server whitelist is sent, the reader will replace the current stored whitelist with a newly received one.                                    |
| blacklist_timestamp | This parameter is mandatory <b>if a whitelist is sent</b> . the reader will replace the current stored whitelist_timestamp with a newly received one.       |

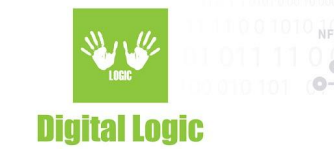

#### • Log event protocol

Log events are sent to the server in human-readable JSON format. Example of real-time event request from reader to server:

#### Reader HTTP(S) request to server

{ "log": [{

"id":83,pid":10,uid":"AABBCCDD","time":"2022-08-16 07:45:01","delta":89349,"type":0,"reader":1,"status":1, "id":84,pid":10,uid":"AABBCCDD","time":"2022-08-16 07:45:01","delta":89349,"type":0,"reader":1,"status":1 }]}

| JSON key/node name                                                  | Description                                   |
|---------------------------------------------------------------------|-----------------------------------------------|
| log                                                                 | Parent node that contains array of log events |
| For more information about log child node read in-reader log format |                                               |

Log event is sent every time when the "last\_id" parameter is received from the server (Real-time event response or reader/server synchronization response).

#### • Reader/Server synchronization protocol

Log events are sent to the server in human-readable JSON format. Example of real-time event request from reader to server:

| Reader HTTP(S) request to server |                                                                       |                                       |
|----------------------------------|-----------------------------------------------------------------------|---------------------------------------|
| { }                              | "whitelist_timestamp":1660636882,<br>"blacklist_timestamp":1660636882 |                                       |
|                                  | JSON key/node name                                                    | Description                           |
|                                  | blacklist_timestamp                                                   | Current in-reader blacklist timestamp |
|                                  | whitelist_timestamp                                                   | Current in-reader whitelist timestamp |

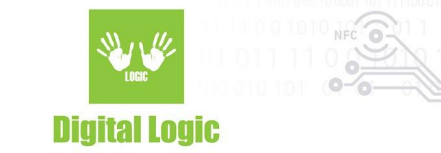

# PHP and MySQL server script

There are prebuilt PHP and MySqL scripts that can be hosted to the server. It is made to easily implement the server-side part of log and access mode. It can handle real-time events, log events and reader- server synchronization requests.

• MySql database structure

| "events" table |                                                                                              |  |
|----------------|----------------------------------------------------------------------------------------------|--|
| Column name    | Column description                                                                           |  |
| id             | Unique log event id                                                                          |  |
| uid            | Card UID                                                                                     |  |
| pid            | Personal id. Can be used to identify same user with<br>multiple card UIDs                    |  |
| time           | Event timestamp                                                                              |  |
| delta          | Time difference between two events                                                           |  |
| type           | Always 0, reserved for future use                                                            |  |
| status         | Event status                                                                                 |  |
| osn            | uFR Online serial number                                                                     |  |
| sn1            | Internal connected uFR NFC reader serial number                                              |  |
| sn2            | External connected uFR NFC reader serial number                                              |  |
| reader         | 1- If the card is read by an internal reader<br>2- If the card is read by an external reader |  |
| rte            | 1 - If the event is Real-time<br>2 - If the event is Log                                     |  |

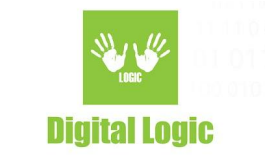

| "readers" table                                                                                                    |                                                                                                    |  |
|----------------------------------------------------------------------------------------------------|----------------------------------------------------------------------------------------------------|--|
| Column name                                                                                                    | Column description                                                                                       |  |
| osn                                                                                                    | uFR Online serial number                                                                                 |  |
| descriptor                                                                                                    | uFR Online reader descriptor. Default is empty                                                           |  |
| sn2                                                                                                    | External connected uFR NFC reader serial number                                                          |  |
| whitelist_on_server                                                                                                    | Timestamp of last modified whitelist on server.<br>Automatically updated by user_after_update<br>trigger |  |
| whitelist_in_reader                                                                                                    | Timestamp of whitelist stored in reader.<br>Automatically updated by HTTP POST sent by<br>reader         |  |
| blacklist_on_server                                                                                                    | Timestamp of last modified blacklist on server.<br>Automatically updated by user_after_update<br>trigger |  |
| blacklist_in_reader                                                                                                    | Timestamp of blacklist stored in reader.<br>Automatically updated by HTTP POST sent by<br>reader         |  |
| New readers are automatically added on every reader event. For example if a new reader is connected to the network and Log mode host URL is setted, the new reader will be dynamically added first time when an event is sent. |                                                                                                    |  |

\*\*Do not add readers manually

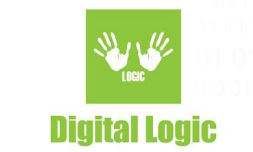

| "users" table                                                                                       |                                                                                                    |  |
|----------------------------------------------------------------------------------------------------|----------------------------------------------------------------------------------------------------|--|
| Column name                                                                                         | Column description                                                                                                    |  |
| uid                                                                                                 | Card unique ID                                                                                                    |  |
| pid                                                                                                 | Personal ID. Can be used to identify same user<br>with multiple card UIDs                                                                |  |
| description                                                                                         | User description. Can be used eg. to set first and<br>last name.                                                                         |  |
| image                                                                                               | Binary formatted user image                                                                                                    |  |
| *ON123456                                                                                           | Example of uFR Online reader with serial number<br>ON123456. This field is used to whitelist or<br>blacklist current user on this reader |  |
| *ON654321                                                                                           | Example of uFR Online reader with serial number<br>ON654321. This field is used to whitelist or<br>blacklist current user on this reader |  |
| New readers are automatically added on every reader event. For example if a new reader is connected |                                                                                                    |  |

to the network and Log mode host URL is setted, the new reader will be dynamically added first time when an event is sent as new column. If a new reader is added. \*Example readers. \*\*Do not add readers manually.

| "debug_log" table |                                                                         |  |
|-------------------|-------------------------------------------------------------------------|--|
| Column name       | Column description                                                      |  |
| id                | Unique debug id                                                         |  |
| osn               | uFR Online serial number                                                |  |
| log               | Raw POST data sent from reader to server or from server to reader       |  |
| time              | Current server timestamp                                                |  |
| direction         | FROM_SERVER - HTTP server response<br>FROM_READER - HTTP reader request |  |

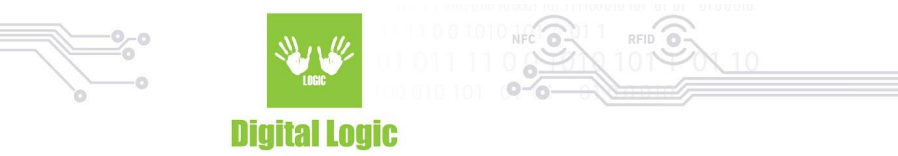

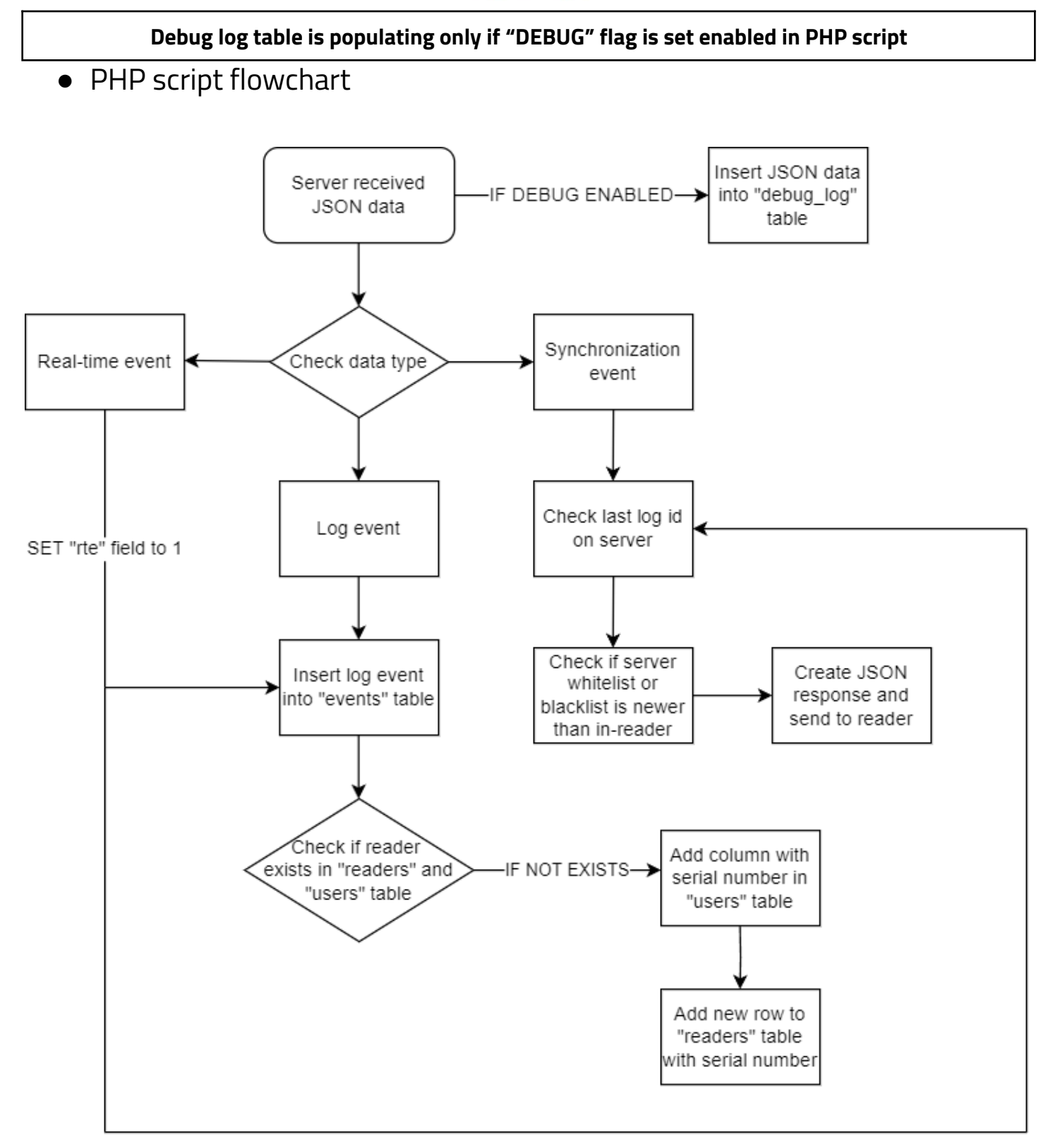

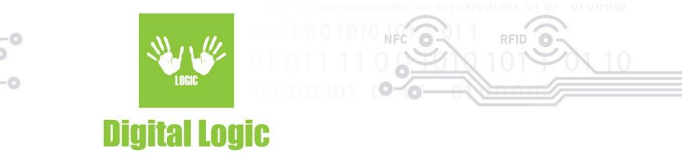

# **Revision history**

| Date       | Version | Comment            |
|------------|---------|--------------------|
| 2022-08-15 | 1.0     | Base document      |
| 2022-08-30 | 1.1     | CID renamed to PID |

Digital Logic Ltd.

20